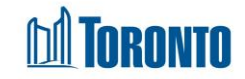

## Client Complaint History Log Screen

Created in February 2024

## Home > Client Management (Search Client) > Complaint > Complaint History Log

## **Business Purpose:**

The **Complaint History Log** page displays a record of all changes made to the editable fields in the 'Client Management Complaints' module, including changes made by you or other users at the program.

## How to:

- 1. On the **Complaint History Log** page. There are three buttons on the page:
  - Clicking the 'Back to Complaint Record' button will take you back to the Client Management Complaints page.
  - Clicking the 'Refresh' button will refresh the Complaint History Log page with a new history record if available.
  - Clicking the 'Help' button will open a PDF document with description of a Complaint History Log page.
  - Clicking the 'Search' button will display search results information based on what was entered into the search bar.
    - Clicking the 'Reset' button will clear previous search results.
- **2.** You can also choose the number of records to display per page from a Search drop-down list, from twelve to All rows.
- **3.** On the 'Complaint History Log' page there are several columns are displayed: No, Field Name, Old Value, New Value, Date of Change, Changed By User.
- 4. All column headings are clickable and will execute a sort alternating between ascending and descending based upon the column heading. (For example, when you click on the 'Date Of Change', the records are then sorted in ascending order, the record with the oldest signature date will appear first.)
- 5. 'Page numbers' are displayed at the bottom of the page. Clicking a page number or arrow will take you to the next or previous page.

Important Notes: